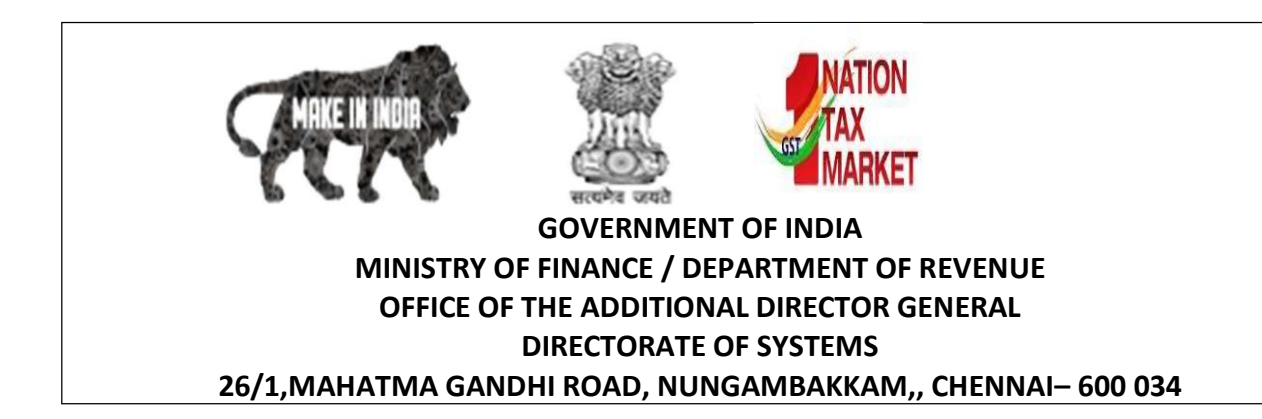

C.No. IV/26/ /2018/Systems[S]

Date: 24.05.2019

# ADVISORY NO. 16 /2019 - ACES-GST INTEGRATION

Sub: ACES GST Integration- Login procedure and Filing Application for New Registration of Central Excise Taxpayers in the integrated CBIC-GST Taxpayer portal – regarding. \*\*\*\*\*

Attention is invited to this office letter C.No. IV/28/74/2018-PF I Sys(S) dated 29.04.2019, the Central Excise Notification No.01/2019-CE(NT) dated 08.05.2019 and Board's Circular No. 1069/2/2019/2019-CX dated 08.05.2019 issued with regard to ACES-GST Integration and change of name of tax payer portal for ACES (CE & ST) functionalities.

2. The migration and Integration of ACES functionalities with CBIC-GST Application has since been completed. Accordingly, the integrated CBIC Taxpayer portal for Central Excise, Service Tax and GST purpose will be <u>www.cbic-gst.gov.in</u> effective from 26.05.2019. The step by step procedure for Login and Registration of New taxpayers under Central Excise in the integrated CBIC GST Taxpayer portal with screenshots is enclosed herewith.

3. The salient features of the procedure are highlighted as here under:

- (i) New tax payer applicant will access the CBEC-GST tax payer portal namely the URL https://cbic-gst.gov.in and click on the link for "ACES( CE&ST)" which leads to the relevant Taxpayer Login. On clicking the "New User" >> "New Registration", certain base profile particulars are to be captured namely Name as mentioned in PAN, PAN, Mobile Number, Email Address and State.
- (ii) Then, PAN details are validated online, and on successful validation, OTP will be generated and sent to the Mobile Number and e-mail Id provided by the applicant.
- (iii) On submission of OTP, a 15-character Temporary Reference Number (TRN) will be generated and sent to the registered mobile number and e-mail Id.

- (iv) After that, the applicant should access the CBIC-GST taxpayer portal, with the Temporary Reference Number (TRN) as login and will be able to view the Taxpayer Dashboard.
- (v) The Taxpayer applicant who intends to register under Central Excise in respect of Tobacco & Tobacco products falling under Tariff Chapter 24 or for specified petroleum goods falling under Tariff Chapter 27, will file "A1 Form".
- (vi) Any person who is not a registered taxpayer but who is required to obtain a 15digit Non-Assessee Code which would enable him to make e-payment of any Central Excise dues (legacy or current period), will file "Non-Assessee Form".
- (vii) When a taxpayer Applicant completes submission of the application successfully, System response with Application Reference Number (ARN No.) will be generated.
- (viii) The application filed so by the taxpayer applicant, will go to the proper officer for verification and approval. Once approved the Registration Certificate bearing distinct Registration Number would be generated.
- (ix) After generation of RC, the applicant can login to the Portal with Central Excise Registration Number as Username and the temporary password communicated through email and mobile.
- After change of initial password the tax payer can commence any online transactions with the department like e-filing of return, e-payment of taxes, etc. through the said CBIC Tax payer portal <u>www.cbic-gst.gov.in</u>.
- 4. The above procedure may be widely circulated to sensitize the officers and trade.

SD/-(S. Thirunavukkarasu) Additional Director General.

То

- 1. All the Pr. Chief Commissioner/ Chief Commissioners of GST Zones.
- 2. All the Pr. ADGs/ADG, DGGI/DGGST/DG(Audit)/DGT (TPS).
- 3. Principal Commissioner-Central Excise, CBIC
- 4. Commissioner-Service Tax, CBIC
- 5. Principal Commissioner, GST (Policy Wing), CBIC
- 6. The Principal Director General, Systems & Data Management, New Delhi.
- 7. All the Pr. Commissioners /Commissioners of Central Tax.
- 8. All the ADGs of DG Systems, New Delhi, Bengaluru & Kolkata.
- 9. All ACL Admn of Commissionerate / Division.

#### ADVISORY ON NEW CENTRAL EXCISE TAX PAYER REGISTRATION UNDER CBIC-GST TAX PAYER PORTAL

#### (CBIC-ACES-GST INTEGRATED APPLICATION)

Attention is drawn to the existing ACES Portal namely <u>www.aces.gov.in</u>, the tax payer portal for online functionalities under Central Excise and Service Tax. The functionalities of ACES have been migrated and integrated with CBIC-GST Application now and available for tax payers under the CBIC-GST portal namely <u>www.cbic-gst.gov.in</u> with effective 26<sup>th</sup> May 2019 vide. Central Excise Notification No.01/2019-CE(NT) dated 08.05.2019 read with Board's Circular No. 1069/2/2019/2019-CX dated 08.05.2019 issued in this regard.

The procedure for new tax payers to login and register under Central Excise is explained as follows:

1. The integrated CBIC Tax Payer portal for Central Excise, Service Tax and GST purpose is <u>www.cbic-gst.gov.in</u>

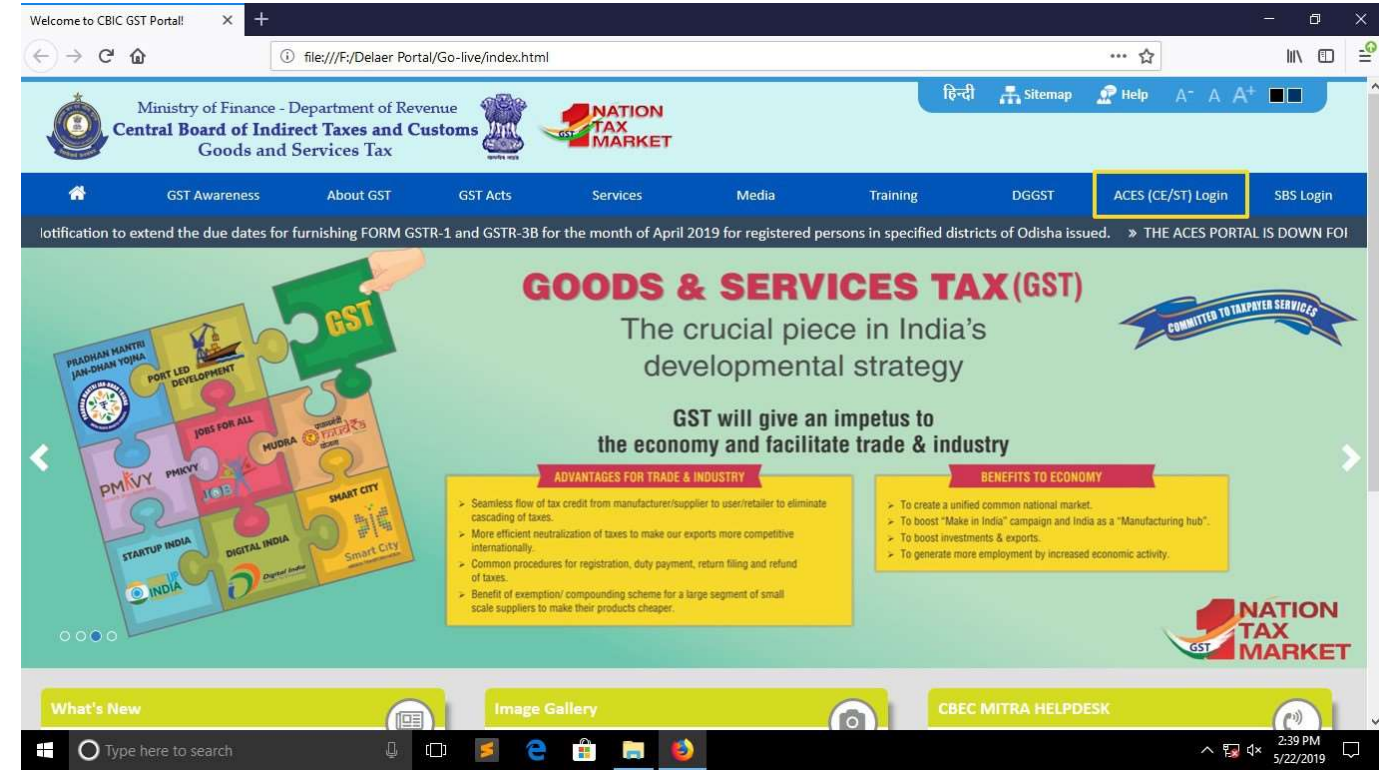

- New tax payer applicant will access the CBEC-GST tax payer portal namely the URL <u>https://cbic-gst.gov.in</u> and click on the link for "ACES( CE&ST)" on the Horizontal Menu Bar on the Top. The link leads to the ACES(CE &ST) Taxpayer login page.
- 3. The applicant needs to click the "New User" > "New Registration" icon as illustrated below:

| a (a) (a https://www.cbic-gst.gov.in/cbec-portal-ui/dist/                                  | ſ                      | <ul> <li>a d Search</li> </ul>   | – ଅ ×<br>ଜୁନ ଜୁନ   |
|--------------------------------------------------------------------------------------------|------------------------|----------------------------------|--------------------|
| Welcome to CBIC GST Portal                                                                 | 😂 Central Excise 🛛 🗶 💽 |                                  |                    |
| Central Board of Indirect Taxes and Customs<br>Ministry of Finance - Department of Revenue |                        |                                  |                    |
|                                                                                            |                        |                                  |                    |
|                                                                                            |                        |                                  |                    |
| -                                                                                          |                        |                                  |                    |
|                                                                                            | Taxpayer Login         |                                  |                    |
|                                                                                            | User ID *              | Lexisting User                   |                    |
|                                                                                            | Password -             | Forgot Password Unlock account   |                    |
|                                                                                            |                        | New Registration     Inthe Login |                    |
|                                                                                            | LOGIN RESET            |                                  |                    |
|                                                                                            |                        | Know your Jurisdiction           |                    |
| -                                                                                          |                        |                                  |                    |
|                                                                                            |                        |                                  |                    |
|                                                                                            |                        |                                  |                    |
|                                                                                            |                        |                                  |                    |
|                                                                                            |                        | di Panasida Information 2017     |                    |
| Type here to search                                                                        | u == 💼 🚖 🤕 🥘 🖾 🔼       |                                  | 유 ^ 惊 야) ENG 12:21 |

- 4. The following particulars are required to be entered by the new tax payer applicant:
  - (i) Name as mentioned in PAN
  - (ii) PAN

Note: The business entity for which the Central Excise registration is applied for, is required to be a holder of valid Permanent Account number (PAN) under Income Tax.

- (iii) Mobile Number
- (iv) Email Address

Note: The One Time Password(OTP) and other communication will be sent to the above mobile number and email id.

- (v) State of location of the business premises
- (vi) CAPTCHA

| se to CBIC GST Portal 🥝 Central Excise                                                 | 🧭 Central Excise                  | ×              |                                       |  |
|----------------------------------------------------------------------------------------|-----------------------------------|----------------|---------------------------------------|--|
| stral Board of Indirect Taxes and Customs<br>sistry of Finance - Department of Revenue |                                   |                |                                       |  |
|                                                                                        |                                   |                |                                       |  |
|                                                                                        |                                   |                |                                       |  |
|                                                                                        |                                   |                |                                       |  |
|                                                                                        |                                   |                |                                       |  |
|                                                                                        |                                   |                |                                       |  |
|                                                                                        |                                   |                |                                       |  |
|                                                                                        |                                   |                |                                       |  |
|                                                                                        | New                               | v Registration |                                       |  |
|                                                                                        | Name as mentioned in PAN *        |                |                                       |  |
|                                                                                        |                                   |                | A Evicting Lear                       |  |
|                                                                                        | PAN                               |                | A Forent Password E Unlock account    |  |
|                                                                                        | Mobile Number                     |                | C LUBRE LADARDA CURRENT CONTRACTORINE |  |
|                                                                                        | Frail Address                     |                |                                       |  |
|                                                                                        | Effielt Multi C25                 |                | A Number                              |  |
|                                                                                        | Select a State*                   | ~              | New Desistanting     Difference       |  |
|                                                                                        |                                   |                | (a) Mew negotration (a) this Login    |  |
|                                                                                        | Type the characters you see in th | ne image below |                                       |  |
|                                                                                        |                                   | 0              |                                       |  |
|                                                                                        |                                   |                | V Know your Junsaiction               |  |
|                                                                                        | SUBMIT BACK TO LOGIN              |                |                                       |  |
|                                                                                        |                                   |                |                                       |  |
|                                                                                        |                                   |                |                                       |  |
|                                                                                        |                                   |                |                                       |  |
|                                                                                        |                                   |                |                                       |  |
|                                                                                        |                                   |                |                                       |  |
|                                                                                        |                                   |                |                                       |  |
|                                                                                        |                                   |                |                                       |  |
|                                                                                        |                                   |                |                                       |  |
|                                                                                        |                                   |                | Conservent Information 2017           |  |

| e to CBIC GST Portall 🛛 🍘 Central Excise                                           | Central Excise            | ×                          |                                     |  |
|------------------------------------------------------------------------------------|---------------------------|----------------------------|-------------------------------------|--|
| ral Board of Indirect Taxes and Customs<br>stry of Finance - Department of Revenue |                           |                            |                                     |  |
|                                                                                    |                           |                            |                                     |  |
|                                                                                    |                           |                            |                                     |  |
|                                                                                    |                           |                            |                                     |  |
|                                                                                    |                           |                            |                                     |  |
| -                                                                                  |                           |                            |                                     |  |
|                                                                                    |                           | N Desistanting             |                                     |  |
|                                                                                    | First Middle Last         | New Registration           |                                     |  |
|                                                                                    | A REAL PROPERTY AND A     |                            | George III                          |  |
|                                                                                    | AAAA9999Z                 |                            | Existing User                       |  |
|                                                                                    | 999999999                 |                            | C Forgot Falsoworu – Uniock account |  |
|                                                                                    | abcd@xyz.com              |                            |                                     |  |
|                                                                                    |                           |                            | 🏭 New User                          |  |
|                                                                                    | Select a State*           | ~                          | New Registration II TRN Login       |  |
|                                                                                    | Turns the characters you  | the in the law and balance |                                     |  |
|                                                                                    | Type the characters you s | see in the image below     |                                     |  |
|                                                                                    |                           | c                          | Know your Jurisdiction              |  |
|                                                                                    | _                         |                            |                                     |  |
|                                                                                    | SUBMIT BACK TO LOGIN      | t l                        |                                     |  |
|                                                                                    |                           |                            |                                     |  |
|                                                                                    |                           |                            |                                     |  |
|                                                                                    |                           |                            |                                     |  |
|                                                                                    |                           |                            |                                     |  |
|                                                                                    |                           |                            |                                     |  |
|                                                                                    |                           |                            |                                     |  |
|                                                                                    |                           |                            | Copyright Information 2017          |  |

PAN details are validated online.

After the PAN details are validated successfully, an OTP will be generated and sent to the Mobile Number and e-mail Id provided by the applicant. The applicant is required to enter the OTP received.

| 10.2.8.169/cbec-aces-gst-ui/ X                                    | 🙆 Central Excise X                                   | < +                                           | - 0 ×                                    |
|-------------------------------------------------------------------|------------------------------------------------------|-----------------------------------------------|------------------------------------------|
| ← → C' ŵ                                                          | 🛈 💋 10.2.8.169/cbec-portal-ui/dist/signup            | ··· 🏠 🔍 Search                                | ⊪ ⊡ 🖻 🖆                                  |
| Central Board of Indirect Tax<br>Ministry of Finance - Department | es and Customs<br>of Revenue                         |                                               |                                          |
|                                                                   | Please Enter OTP                                     |                                               |                                          |
|                                                                   | 356267<br>OTP sent successfully<br>SUBMIT Resend OTP | Existing User Forgot Password  Unlock account |                                          |
|                                                                   |                                                      | New User                                      |                                          |
|                                                                   |                                                      | <b>9</b> Know your Jurisdiction               |                                          |
|                                                                   | © Copyrigi                                           | ht Information 2017                           |                                          |
| Type here to search                                               | Q 🛱 赵 🌖 🚍 🜌 🛙                                        | ي 🛃 🖌 🛃 🖌                                     | ヘ 및 ■ <sup>3:08 PM</sup><br>5/10/2019 ₹1 |

After submission of OTP, a 15-character Temporary Reference Number (TRN) will be generated and sent to the registered mobile number and email Id.

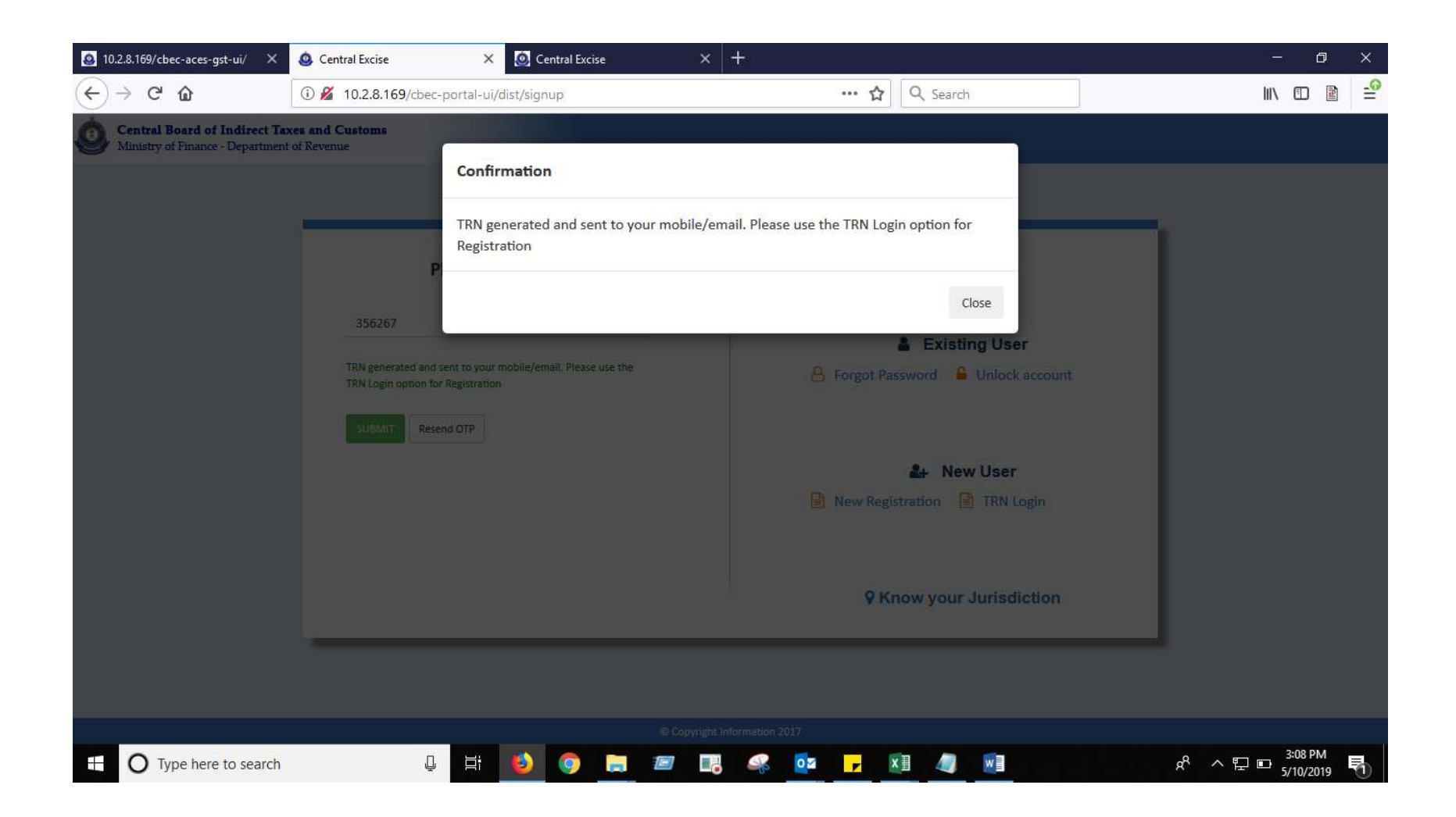

After that, the applicant should access the CBIC-GST tax payer portal, with the Temporary Reference Number (TRN) as login. An OTP will be generated and sent to the Mobile Number and e-mail Id provided by the applicant.

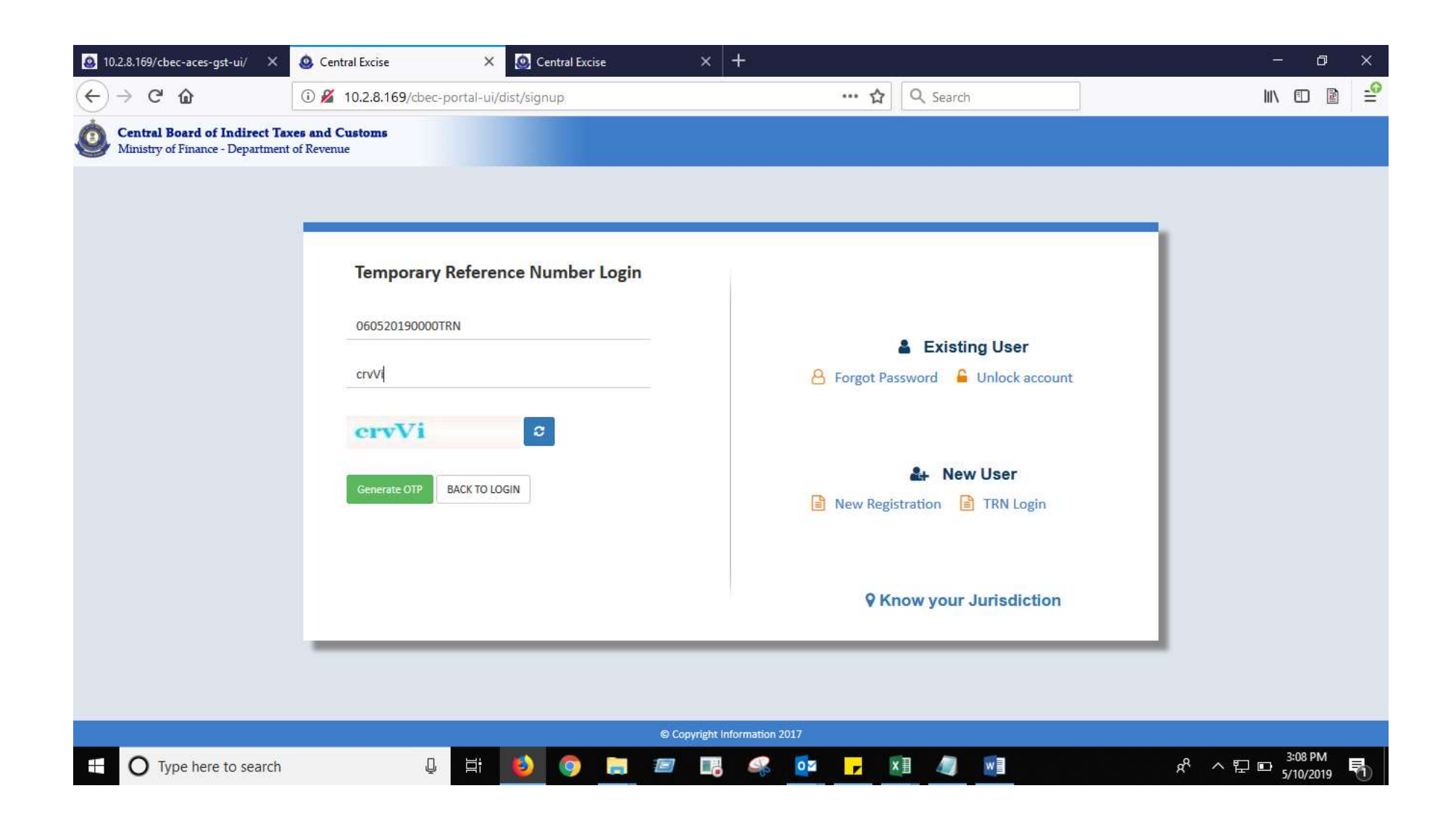

# The applicant after entering the OTP should click the submit icon as below.

| 🧕 10.2.8.169/cbec-aces-gst-ui/ 🗙                                  | Central Excise X Or Central Excise        | × +                                | - 0 ×                                                |
|-------------------------------------------------------------------|-------------------------------------------|------------------------------------|------------------------------------------------------|
| $\overleftarrow{\bullet}$ $\rightarrow$ $\overleftarrow{\bullet}$ | 🛈 💋 10.2.8.169/cbec-portal-ui/dist/signup | ••• 🏠 🔍 Search                     | III\ 🗊 🖻 🖆                                           |
| Central Board of Indirect 7<br>Ministry of Finance - Departme     | axes and Customs<br>at of Revenue         |                                    |                                                      |
|                                                                   |                                           |                                    |                                                      |
|                                                                   | Please Enter OTP                          |                                    |                                                      |
|                                                                   | Enter OTP Received *                      | Existing User                      |                                                      |
|                                                                   | SUBMIT Resend OTP                         | 🐣 Forgot Password 📁 Unlock account |                                                      |
|                                                                   |                                           | New User                           |                                                      |
|                                                                   |                                           | <b>♀</b> Know your Jurisdiction    |                                                      |
|                                                                   |                                           |                                    |                                                      |
|                                                                   |                                           | © Copyright Information 2017       |                                                      |
| O Type here to search                                             | Q 🖽 🔌 🌍 🚍                                 | k 💽 📭 🔽 🖌 🖾 🦗 🚰                    | <sup>8</sup> ∧ 腔 ▣ <sup>3:08 PM</sup><br>5/10/2019 ♥ |

|                                                                       | 🙆 Central Excise 🛛 X 🧕 Central Excise     | ×             | ÷               |                        |           | - 0 ×                |
|-----------------------------------------------------------------------|-------------------------------------------|---------------|-----------------|------------------------|-----------|----------------------|
| ↔ → ♂ ŵ                                                               | ③ 2 10.2.8.169/cbec-portal-ui/dist/signup |               | ··· 🏠           | Q Search               |           | ₩ 🗉 🖻 🖆              |
| Central Board of Indirect Taxe<br>Ministry of Finance - Department of | <b>s and Customs</b><br>f Revenue         |               |                 |                        |           |                      |
|                                                                       |                                           |               |                 |                        |           |                      |
|                                                                       | Please Enter OTP                          |               |                 |                        |           |                      |
|                                                                       | 831716                                    |               |                 | Evicting Lloor         |           |                      |
|                                                                       | OTP sent successfully                     |               | 🔒 Forgot Pas    | sword 🔒 Unlock account |           |                      |
|                                                                       | SUBMIT Resend OTP                         |               |                 |                        |           |                      |
|                                                                       |                                           |               |                 | - New User             |           |                      |
|                                                                       |                                           |               | New Regis       | tration 🔋 TRN Login    |           |                      |
|                                                                       |                                           |               |                 |                        |           |                      |
|                                                                       |                                           |               | <b>♀</b> Kr     | now your Jurisdiction  |           |                      |
|                                                                       |                                           |               |                 |                        |           |                      |
|                                                                       |                                           |               |                 |                        |           |                      |
|                                                                       |                                           | © Copyright I | nformation 2017 |                        | People    |                      |
| Type here to search                                                   | Q 🗄 🚺 💿 🚍                                 |               | 🦛 🔽 🔽           | 1 4                    | <br>۴ ^ % | 3:10 PM<br>5/10/2019 |

After successful submission, the applicant will be able to view the Tax payer Dashboard as illustrated below:

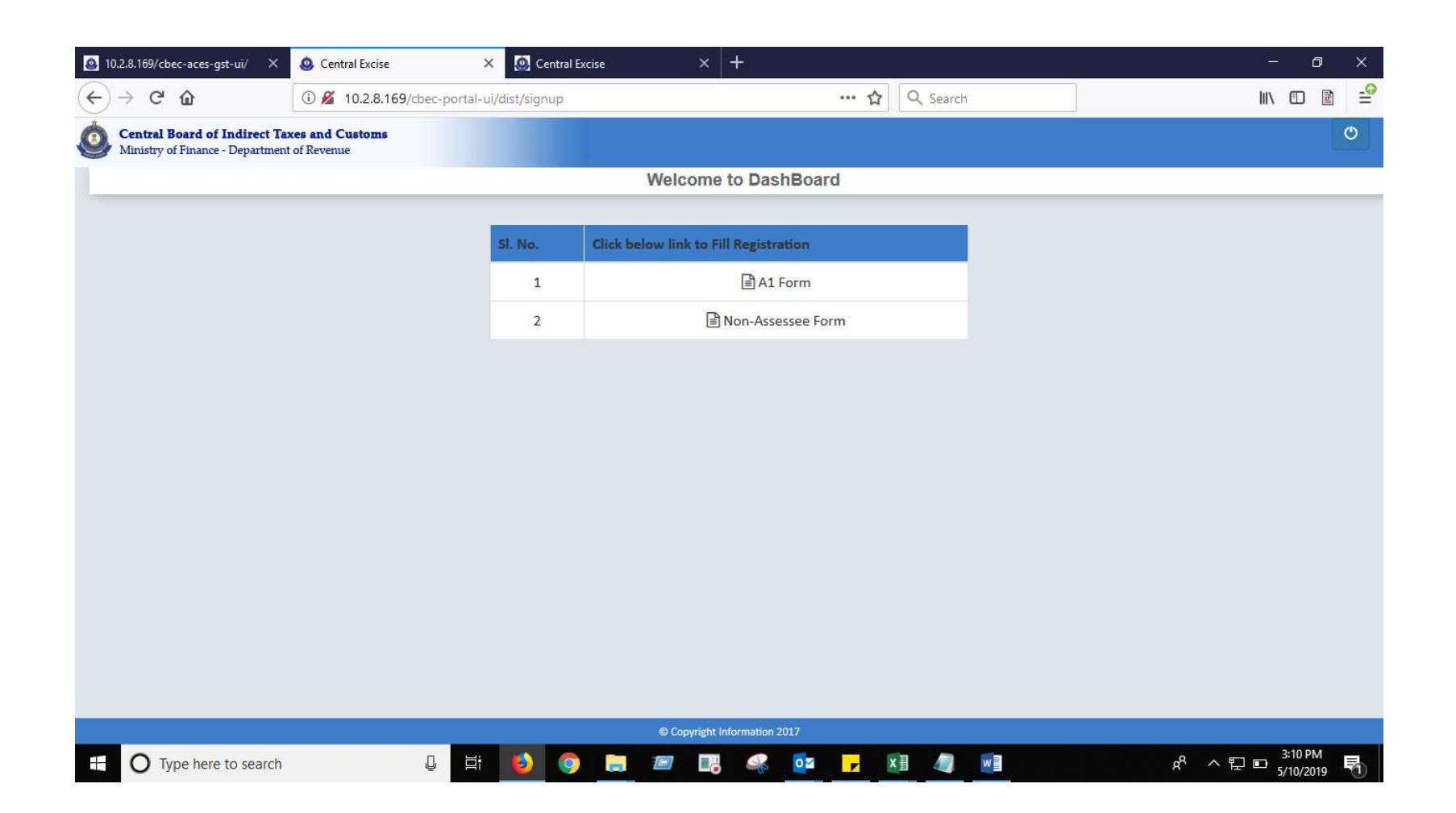

The Taxpayer applicant who intends to register under Central Excise in respect of Tobacco & Tobacco products falling under Tariff Chapter 24 and for specified petroleum goods falling under Tariff Chapter 27, will file "A1 Form".

Any person who is not a registered tax payer but who is required to obtain a 15-digit Non-Assessee Code which would enable him to make epayment of any Central Excise dues (legacy or current period), will file "Non-Assessee Form". The applicant can click on the A1 Form and fill in the required details under each tab of the application form and upload relevant documents and submit the same to the Department. An overview of "A1 Form" is given below:

#### A1 Form has the following sections as distinct tabs.

#### **Business details**

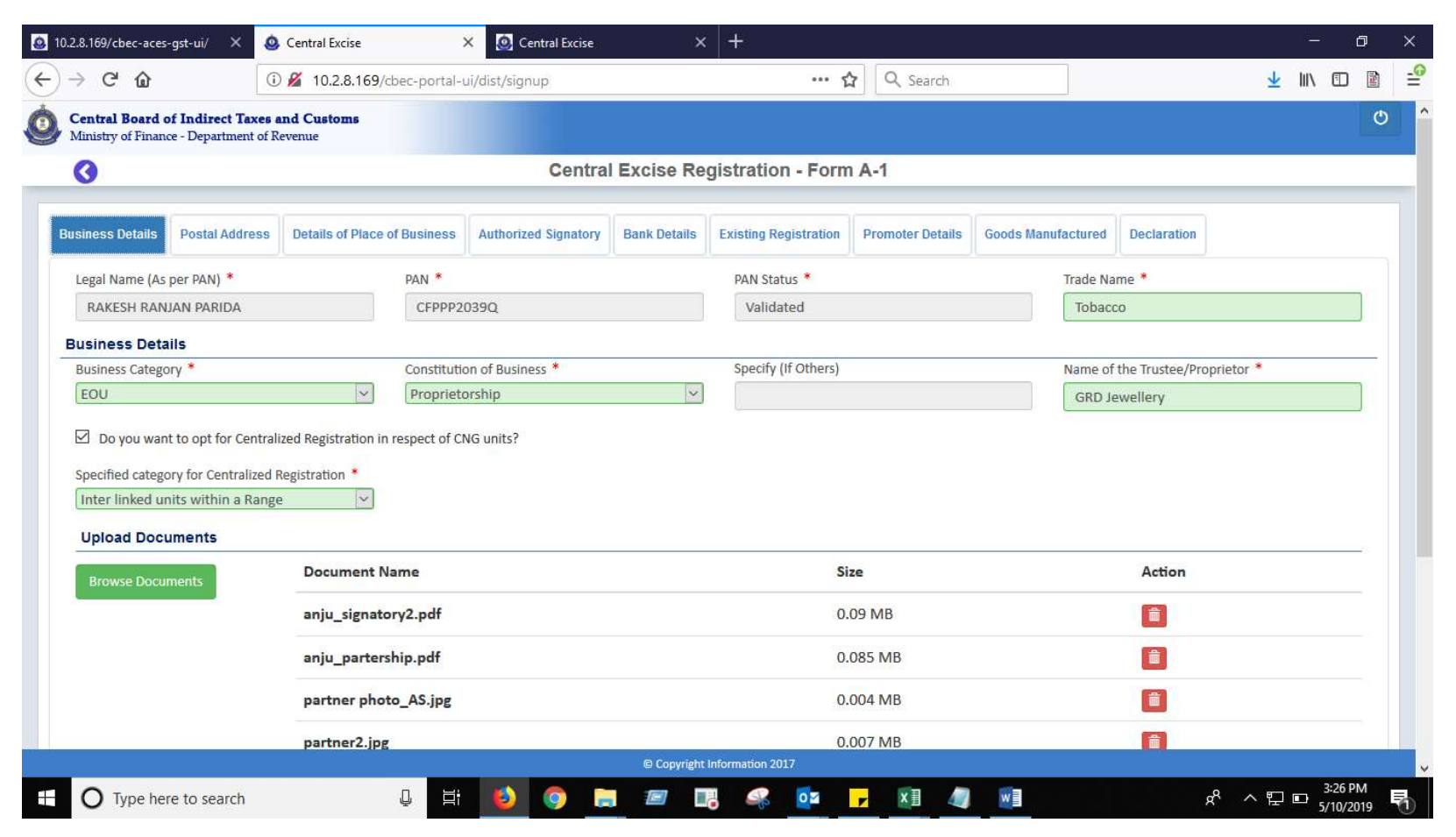

### **Postal Address of Business Premises**

| - C W                                                           | (i)                                            | 10.2.8.169/cbec-portal-u     | ui/dist/signup       |              | ••• E                 | Search           |                       |                | $\mathbf{T}$ |                | 1  |
|-----------------------------------------------------------------|------------------------------------------------|------------------------------|----------------------|--------------|-----------------------|------------------|-----------------------|----------------|--------------|----------------|----|
| Central Board of<br>Ministry of Finance                         | of Indirect Taxes an<br>ace - Department of Re | nd Customs                   |                      |              |                       |                  |                       |                |              |                |    |
| 0                                                               |                                                |                              | Centra               | al Excise R  | egistration - For     | n A-1            |                       |                |              |                |    |
| Business Details                                                | Postal Address                                 | Details of Place of Business | Authorized Signatory | Bank Details | Existing Registration | Promoter Details | Goods Manufactured    | Declaration    |              |                |    |
| Sr. No                                                          | Nan                                            | ne of Building               | PIN                  |              | Office Phone Number   | 1                | Email                 |                | Acti         | ons            |    |
| 1                                                               |                                                | VZV                          | 435434               |              | 97764645555           |                  | fdsf@fsd.fds          |                | •            | <sup>۲</sup> ش |    |
| 2                                                               |                                                | fsd                          | 432432               |              | 86464564564           |                  | sf@fds.fsd            |                | •            | <sup>۲</sup> ش |    |
| Z                                                               | etails                                         |                              |                      |              |                       |                  |                       |                |              | 4              | Ac |
| Z<br>Jurisdiction D                                             | etails                                         | Division*                    | (destroyed)          |              | Ranze                 |                  |                       |                |              | 4              | Ac |
| Jurisdiction Do<br>Commissionerat                               | retails<br>ste *                               | Division*                    |                      | ~            | Range<br>RANGE I      |                  | × 9 Kno               | w vour Jurisdi | iction       | A              | Ac |
| Jurisdiction Do<br>Commissionerat<br>CHENNAI-SOL                | retails<br>ite *<br>UTH                        | Division*                    |                      | v            | Range<br>RANGE I      |                  | ✓ Ø Kno               | w your Jurisdi | iction       | 4              | Ad |
| Jurisdiction Dr<br>Commissionerat<br>CHENNAI-SOL<br>• Data Save | etails<br>ite *<br>UTH<br>ed Successfully.     | Division *                   |                      | ~            | Range<br>RANGE I      |                  | ⊻ ♀ Kno               | w your Jurisdi | iction       |                | Ad |
| Jurisdiction De<br>Commissionerat<br>CHENNAI-SOL<br>• Data Save | etails<br>ite *<br>UTH<br>ed Successfully.     | Division*                    |                      | ~            | Range<br>RANGE I      |                  | ✓ ♥ Kno               | w your Jurisdi | iction       |                | Ad |
| Jurisdiction Dr<br>Commissioneral<br>CHENNAI-SOU<br>• Data Save | etails<br>ite *<br>UTH<br>ed Successfully.     | Division *                   |                      | ~            | Range<br>RANGE I      |                  | ✓ ♥ Kno<br>✓ Previous | w your Jurisdi | iction       | lext 🕨         | Ad |
| Jurisdiction Dr<br>Commissionerat<br>CHENNAI-SOL<br>• Data Save | etails<br>te *<br>UTH<br>ed Successfully.      | Division *                   |                      | ~            | Range<br>RANGE 1      |                  | ✓ ♥ Kno<br>♥ Kno      | w your Jurisdi | iction       | lext 🕨         | Ad |
| Jurisdiction Do<br>Commissioneral<br>CHENNAI-SOL<br>• Data Save | etails<br>tte *<br>UTH<br>ed Successfully.     | Division*                    | 1<br>1<br>1<br>1     | ~            | Range<br>RANGE 1      |                  | ✓ ♥ Kno ✓ Previous    | w your Jurisdi | iction       | lext •         | Ad |
| Jurisdiction Dr<br>Commissionerat<br>CHENNAI-SOL<br>• Data Save | etails<br>ute *<br>UTH<br>ed Successfully.     | Division *                   |                      | ~            | Range<br>RANGE 1      |                  | ✓ ♥ Kno<br>Previous   | w your Jurisdi | iction       | lext 🕨         |    |

## Details of Place of Business

|                                                                                                    | 9/cbec-portal-ul/dist/signup                                                                                                    |                | ···                                                                                                    | C Search              |                                                                           |                                                                          | <b>±</b> |   |
|----------------------------------------------------------------------------------------------------|----------------------------------------------------------------------------------------------------|----------------|----------------------------------------------------------------------------------------------------|-----------------------|---------------------------------------------------------------------------|--------------------------------------------------------------------------|----------|---|
| Central Board of Indirect Taxes and Customs<br>Ministry of Finance - Department of Revenue                                                                                                   |                                                                                                    |                |                                                                                                    |                       |                                                                           |                                                                          |          | Ċ |
| 3                                                                                                    | Central                                                                                                    | Excise Reg     | jistration - Form                                                                                                    | A-1                   |                                                                           |                                                                          |          |   |
| usiness Details Postal Address Details of Pla                                                                                                    | ce of Business Authorized Signatory                                                                                                    | Bank Details   | Existing Registration                                                                                                    | Promoter Details      | Goods Manufacture                                                         | d Declaration                                                            |          |   |
| Boundaries of Premises to be Registered                                                                                                    | (Should Correspond to the Descri                                                                                                    | ption given in | Land Records)                                                                                                    |                       |                                                                           |                                                                          |          |   |
| East*                                                                                                    | West*                                                                                                    |                | South *                                                                                                    |                       | North                                                                     | *                                                                        |          | - |
| 2                                                                                                    | 324                                                                                                    |                | 32                                                                                                    |                       | 324                                                                       |                                                                          |          |   |
| Property Holding Rights * Ownership                                                                                                    | Ownership *                                                                                                    | V              | Estimated investmen<br>553435453                                                                                                | nt in Land, Plant and | Machinery (In Lacs) *                                                     |                                                                          |          |   |
| Property Holding Rights * Ownership                                                                                                    | Ownership * Mortgage ddress of Business Premises                                                                                                    | <u></u>        | Estimated investmen<br>553435453                                                                                                | nt in Land, Plant and | Machinery (In Lacs) *                                                     |                                                                          |          |   |
| Property Holding Rights * Ownership Address of Head Office if Different from Ad Same As Address of Business Premises Name of Building *                                                      | Ownership *<br>Mortgage<br>ddress of Business Premises                                                                                               | ×              | Estimated investmen<br>553435453<br>Road /Street /Lane <sup>8</sup>                                                             | nt in Land, Plant and | Machinery (In Lacs) *                                                     | /Area /Locality *                                                        |          |   |
| Property Holding Rights * Ownership Address of Head Office if Different from Ad Same As Address of Business Premises Name of Building * vzv                                                  | Ownership *<br>Mortgage<br>ddress of Business Premises<br>Flat /Door /Block No. *<br>vcxzv                                                           | V              | Estimated investmen<br>553435453<br>Road /Street /Lane <sup>4</sup><br>xzcv                                                     | nt in Land, Plant and | Machinery (In Lacs) *<br>Village<br>vczc                                  | /Area /Locality*<br>v                                                    |          |   |
| Property Holding Rights * Ownership Address of Head Office if Different from Ad Same As Address of Business Premises Name of Building * Vzv Block /Taluk /Division /Town *                   | Ownership *<br>Mortgage<br>ddress of Business Premises<br>Flat /Door /Block No. *<br>vcxzv<br>Post Office *                                          | v              | Estimated investmen<br>553435453<br>Road /Street /Lane *<br>xzcv<br>City /District *                                            | nt in Land, Plant and | Machinery (In Lacs) *<br>Village<br>Vczz<br>State /I                      | /Area /Locality *<br>v<br>Jnion Territory *                              |          |   |
| Property Holding Rights * Ownership Address of Head Office if Different from Ac Same As Address of Business Premises Name of Building * vzv Block /Taluk /Division /Town * xzvc              | Ownership * Mortgage  ddress of Business Premises  Flat /Door /Block No. *  vcxzv  Post Office *  vcxz                                               |                | Estimated investmen<br>553435453<br>Road /Street /Lane *<br>xzcv<br>City /District *<br>vvzvxc                                  | nt in Land, Plant and | Machinery (In Lacs) *<br>Village<br>vczc<br>State /I<br>Dadra             | /Area /Locality *<br>v<br>Jnion Territory *<br>and Nagar Hav             | veli     |   |
| Property Holding Rights * Ownership Address of Head Office if Different from Ac Same As Address of Business Premises Name of Building * Vzv Block /Taluk /Division /Town * xzvc PIN *        | Ownership *<br>Mortgage<br>ddress of Business Premises<br>Flat /Door /Block No. *<br>vcxzv<br>Post Office *<br>vcxz<br>Phone Number *                |                | Estimated investmen<br>553435453<br>Road /Street /Lane *<br>xzcv<br>City /District *<br>vvzvxc<br>Mobile Number *               | nt in Land, Plant and | Machinery (In Lacs) *<br>Village<br>vczc<br>State /I<br>Dadra<br>Fax Nur  | /Area /Locality *<br>v<br>Jnion Territory *<br>and Nagar Hav<br>mber-1   | veli     |   |
| Property Holding Rights * Ownership Address of Head Office if Different from Ad Same As Address of Business Premises Name of Building * vzv Block /Taluk /Division /Town * xzvc PIN * 435434 | Ownership *<br>Mortgage<br>ddress of Business Premises<br>Flat /Door /Block No. *<br>vcxzv<br>Post Office *<br>vcxz<br>Phone Number *<br>97764645555 |                | Estimated investmen<br>553435453<br>Road /Street /Lane *<br>xzcv<br>City /District *<br>vvzvxc<br>Mobile Number *<br>8765764565 | nt in Land, Plant and | Machinery (In Lacs) *<br>Village<br>vcxzc<br>State /I<br>Dadra<br>Fax Nui | /Area /Locality *<br>v<br>Jnion Territory *<br>a and Nagar Hav<br>mber-1 | reli     |   |

| antes I Record of Indianat Tours    | and Contents           |                              |                           |  |
|-------------------------------------|------------------------|------------------------------|---------------------------|--|
| linistry of Finance - Department of | Revenue                |                              |                           |  |
| 3                                   | Central E              | cise Registration - Form A-1 |                           |  |
| Same As Address of Busin            | ess Premises           |                              |                           |  |
| Name of Building *                  | Flat /Door /Block No.* | Road /Street /Lane *         | Village /Area /Locality * |  |
| VZV                                 | VCXZV                  | xzcv                         | VCXZCV                    |  |
| Block /Taluk /Division /Town*       | Post Office *          | City /District *             | State /Union Territory *  |  |
| xzvc                                | VCXZ                   | vvzvxc                       | Dadra and Nagar Haveli    |  |
| DIN .                               | Dhare Musikas *        | Markin Number #              | Fax Number 1              |  |
| PIN *                               | 97764645555            | 8765764565                   | Pax Number-1              |  |
|                                     | 57767675555            | 0100104000                   |                           |  |
| Fax Number-2                        | Email Address *        |                              |                           |  |
|                                     | fdsf@fsd.fds           |                              |                           |  |
| Upload Documents                    |                        |                              |                           |  |
| Browse Documents                    | Document Name          | Size                         | Action                    |  |
|                                     | anju_signatory2.pdf    | 0.09 MB                      | í mí                      |  |
|                                     | anju_partership.pdf    | 0.085 MB                     | 盦                         |  |
|                                     | partner photo_AS.jpg   | 0.004 MB                     | â                         |  |
|                                     |                        |                              |                           |  |

# Authorized Signatory

| entral Board of Indirect Tax<br>inistry of Finance - Department | es and Customs<br>of Revenue |                           |                   |                    |                     |                          |         |
|-----------------------------------------------------------------|------------------------------|---------------------------|-------------------|--------------------|---------------------|--------------------------|---------|
| 3                                                               |                              |                           | Central Excise Re | gistration - Forr  | m A-1               |                          |         |
| Sr. No Name of th                                               | ie Person                    | Designation               | Name of Building  | PIN                | Office Phone Number | Email                    | Actions |
| 1 fds                                                           | f                            | Director                  | sdf               | 313213             | 89534535            | fgd@fsgf.dfg             |         |
| 2 seco                                                          | nd                           | Director                  | fs                | 323324             | 86546644545         | fgd@fsgf.dfg             | ۵ 🖍 🕲   |
| Idress Details                                                  |                              | Designation *<br>Director |                   |                    |                     |                          |         |
| lame of Building*                                               |                              | Flat /Door /Block N       | 0.*               | Road /Street /Lane | 2*                  | Village /Area /Locality* |         |
| sdf                                                             |                              | fsdf                      |                   | sdfs               |                     | fds                      |         |
| llock /Taluk /Division /Town *                                  |                              | Post Office *             |                   | City /District *   |                     | State /Union Territory   |         |
| sdf                                                             |                              | fds                       |                   | fds                |                     | Gujarat                  | ~       |
| 1N *                                                            |                              | Phone Number*             |                   | Mobile Number*     |                     | Fax Number-1             |         |
| 313213                                                          |                              | 89534535                  |                   | 9535353588         |                     |                          |         |
| ax Number-2                                                     |                              | Email Address *           |                   |                    |                     |                          |         |
|                                                                 |                              | fgd@fsgf.dfg              |                   |                    |                     |                          |         |
| Upload Documents                                                |                              |                           |                   |                    |                     |                          |         |

|                                                                                                    | Question Central Excise           | × 🧕 Central Excise                     | ×   +            |               |                   | - 0               |
|----------------------------------------------------------------------------------------------------|-----------------------------------|----------------------------------------|------------------|---------------|-------------------|-------------------|
| → C' û                                                                                             | 🛈 🔏 10.2.8.169/ct                 | ec-portal-ui/dist/signup               |                  | 🚥 🏠 🔍 Search  |                   | <u>↓</u> III\ 🗊 🛽 |
| Central Board of Indirect To<br>Ministry of Finance - Department                                   | ixes and Customs<br>it of Revenue |                                        |                  |               |                   |                   |
| 3                                                                                                  |                                   | Central E                              | xcise Registrati | on - Form A-1 |                   |                   |
| Fax Number-2                                                                                       |                                   | Email Address *                        |                  |               |                   |                   |
|                                                                                                    |                                   | fgd@fsgf.dfg                           |                  |               |                   |                   |
| Upload Documents                                                                                   |                                   |                                        |                  |               |                   |                   |
| Browse Documents                                                                                   | Document Na                       | me                                     |                  | Size          | Action            |                   |
|                                                                                                    | anju_signator                     | y2.pdf                                 |                  | 0.09 MB       | <b>a</b>          |                   |
|                                                                                                    | anju_parters                      | nip.pdf                                |                  | 0.085 MB      | <b>a</b>          |                   |
|                                                                                                    | partner photo                     | o_AS.jpg                               |                  | 0.004 MB      | <b>a</b>          |                   |
| Upload files for:                                                                                  |                                   |                                        |                  |               |                   |                   |
| Photograph of Authorized S <sup>7</sup>                                                            | gnatory in JPEG format an         | d file size upto 2mb.*                 |                  |               |                   |                   |
|                                                                                                    | ad Signatories , Photograp        | hs of each record has to be uploaded*. |                  |               |                   |                   |
| • For more than one Authoriz                                                                       |                                   |                                        |                  |               |                   |                   |
| For more than one Authoriz      Add To List                                                        |                                   |                                        |                  |               |                   |                   |
| For more than one Authoriz      Add To List      Data Saved Successful                             | lly.                              |                                        |                  |               |                   |                   |
| For more than one Authoriz     Add To List     Data Saved Successful                               | lly.                              |                                        |                  |               |                   |                   |
| <ul> <li>For more than one Authoriz</li> <li>Add To List</li> <li>Data Saved Successful</li> </ul> | lly.                              |                                        |                  |               | Previous Save     | Next              |
| For more than one Authoriz      Add To List      Data Saved Successfu                              | lly.                              |                                        |                  |               | Previous     Save | Next 🕨            |

## **Bank Details**

| → C @                                                                                         | 0                                                         | 10.2.8.169/cbec-portal-i                                 | ui/dist/signup              |                | ··· 2                                                       | Z Search                                                  |                    |                                               | <u>*</u>     |                    | 1 🖉 |
|-----------------------------------------------------------------------------------------------|-----------------------------------------------------------|----------------------------------------------------------|-----------------------------|----------------|-------------------------------------------------------------|-----------------------------------------------------------|--------------------|-----------------------------------------------|--------------|--------------------|-----|
| Central Board of<br>Ministry of Finano                                                        | o <mark>f Indirect Taxes</mark> a<br>ce - Department of R | and Customs<br>evenue                                    |                             |                |                                                             |                                                           |                    |                                               |              |                    |     |
| 0                                                                                             |                                                           |                                                          | Centra                      | I Excise Regi  | stration - Form                                             | A-1                                                       |                    |                                               |              |                    |     |
| usiness Details                                                                               | Postal Address                                            | Details of Place of Business                             | Authorized Signatory        | Bank Details   | Existing Registration                                       | Promoter Details                                          | Goods Manufactured | Declaration                                   |              |                    |     |
| No. of Acc                                                                                    | counts                                                    | Account Number                                           |                             | Bank           |                                                             | Branch                                                    | IFSC               | Code                                          | Actio        | ms                 |     |
| 1                                                                                             |                                                           |                                                          |                             |                |                                                             |                                                           |                    |                                               |              |                    |     |
| 1<br>Account Details                                                                          | s                                                         | 6456643643654365                                         | 465                         | ICICI BANK LTD | Ch                                                          | ennai - R H Road                                          | ICICO              | 006022                                        | <b>I</b>     |                    | Add |
| 1<br>Account Details                                                                          | s                                                         | 6456643643654365<br>Name of t                            | 465<br>he Bank *            | ICICI BANK LTD | Ch<br>Name of the Branch                                    | ennai - R H Road                                          | Account            | 006022<br>Number *                            | <u>ب</u> ک   |                    | Add |
| I<br>IFSC Code *<br>ICIC0006022                                                               | S                                                         | 6456643643654365<br>Name of t                            | 465<br>he Bank *            | ICICI BANK LTD | Ch<br>Name of the Branch<br>Chennaï - R H Roa               | ennai - R H Road<br>*<br>ad                               | Account<br>64566   | 006022<br>Number *<br>4364365436546           | <b>●</b> ∕   | <del>أ</del><br>م  | Add |
| Account Details<br>IFSC Code *<br>ICICO006022<br>Account Type *                               | 15                                                        | 6456643643654365 Name of t ICICI BA                      | 465<br>he Bank *<br>.NK LTD | ICICI BANK LTD | Ch<br>Name of the Branch<br>Chennai - R H Roa               | ennai - R H Road<br>*<br>ad                               | Account<br>64566   | 006022<br>Number *<br>4364365436546           | <b>()</b>    | <del>آه</del><br>۹ | Add |
| I<br>IFSC Code *<br>ICIC0006022<br>Account Type *<br>Savings                                  | IS                                                        | 6456643643654365<br>Name of t<br>ICICI BA                | 465<br>he Bank *            | ICICI BANK LTD | Ch<br>Name of the Branch<br>Chennai - R H Roa               | ennai - R H Road<br>*<br>ad                               | Account<br>64566   | 006022<br>Number *<br>4364365436546           | <b>●</b> ∕   |                    | Add |
| I<br>IFSC Code *<br>ICIC0006022<br>Account Type *<br>Savings<br>Upload Docu                   | Is                                                        | 6456643643654365<br>Name of t<br>ICICI BA                | 465<br>he Bank *<br>.NK LTD | ICICI BANK LTD | Ch<br>Name of the Branch<br>Chennai - R H Roa               | ennai - R H Road<br>*<br>ad                               | Account<br>64566   | 006022<br>Number *<br>4364365436546           | <b>9</b> 🖍   |                    | Add |
| I<br>IFSC Code *<br>ICIC0006022<br>Account Type *<br>Savings<br>Upload Docum<br>Browse Docum  | Is<br>Iments                                              | 6456643654365<br>Name of t<br>ICICI BA                   | 465<br>he Bank *<br>.NK LTD | ICICI BANK LTD | Ch<br>Name of the Branch<br>Chennai - R H Roa<br>Sia        | ennai - R H Road<br>*<br>ad                               | Account<br>64566   | 006022<br>Number *<br>4364365436546<br>Action | <b>●</b> , ✓ |                    | Add |
| I<br>IFSC Code *<br>ICIC0006022<br>Account Type *<br>Savings<br>Upload Docum<br>Browse Docum  | Is<br>Jments<br>nents                                     | Cicici BA                                                | 465<br>he Bank *<br>.NK LTD | ICICI BANK LTD | Ch<br>Name of the Branch<br>Chennai - R H Rod<br>Siz<br>0.0 | ennai - R H Road * ad 22 22 20 COG MB                     | Account<br>64566   | 006022<br>Number *<br>4364365436546<br>Action | 5            |                    | Add |
| I<br>IFSC Code *<br>ICIC0006022<br>Account Type *<br>Savings<br>Upload Docur<br>Browse Docurr | ls<br>Jments                                              | Cocument Name Principle_business.jpg bank statement1.jpg | 465<br>he Bank *<br>.NK LTD |                | Ch<br>Name of the Branch<br>Chennai - R H Roa<br>Sia<br>0.0 | ennai - R H Road * ad 2 2 2 2 2 2 2 2 2 2 2 2 2 2 2 2 2 2 | Account<br>64566   | D06022<br>Number *<br>4364365436546<br>Action | 5            |                    | kdd |

| $\rightarrow C \triangle$                                                                           | (i) 🔏 10.2.8.169/cher-nortal-ui/dist/signup               | ••• 🔥 Q Search              | J III 🗊             |
|----------------------------------------------------------------------------------------------------|-----------------------------------------------------------|-----------------------------|---------------------|
|                                                                                                    | 10.2.0.109/cbec-portal-ul/dist/sighup                     | H                           |                     |
| Central Board of Indirect Tax<br>Ministry of Finance - Department                                   | es and Customs<br>of Revenue                              |                             |                     |
| 3                                                                                                   | Central Exci                                              | ise Registration - Form A-1 |                     |
| Account Details                                                                                     |                                                           |                             |                     |
| IFSC Code *                                                                                         | Name of the Bank*                                         | Name of the Branch *        | Account Number*     |
| ICIC0006022                                                                                         | ICICI BANK LTD                                            | Chennai - R H Road          | 6456643643654365465 |
|                                                                                                    |                                                           |                             |                     |
| Account Type *                                                                                      |                                                           |                             |                     |
| Savings                                                                                             | 2                                                         |                             |                     |
| Upload Documents                                                                                    |                                                           |                             |                     |
| Brourse Desuments                                                                                   | Document Name                                             | Size                        | Action              |
| Browse Documents                                                                                    | Principle business ing                                    | 0.005 MB                    |                     |
|                                                                                                    | Timepic_sustriess.jpg                                     | 0.000 (115)                 |                     |
|                                                                                                    | bank statement1.jpg                                       | 0.009 MB                    | <b>a</b>            |
|                                                                                                    | bank statement2.jpg                                       | 0.005 MB                    |                     |
|                                                                                                    |                                                           |                             |                     |
| Unload files for:                                                                                   |                                                           |                             |                     |
| Upload files for:<br>Passbook and Account Statem                                                    | ent in PDF or JPEG format with file size up to 2mb.*      |                             |                     |
| Upload files for:<br>Passbook and Account Statem<br>*Mandatory for first two account                | ent in PDF or JPEG format with file size upto 2mb.*<br>s. |                             |                     |
| Upload files for:<br>Passbook and Account Statem<br>*Mandatory for first two account                | ent in PDF or JPEG format with file size upto 2mb.*<br>s. |                             |                     |
| Upload files for:<br>Passbook and Account Statem<br>*Mandatory for first two account                | ent in PDF or JPEG format with file size upto 2mb.*<br>s. |                             |                     |
| Upload files for:<br>Passbook and Account Statem<br>*Mandatory for first two account<br>Add To List | ent in PDF or JPEG format with file size upto 2mb.*<br>s. |                             |                     |

Details of Existing Registrations under various Statutory Authorities

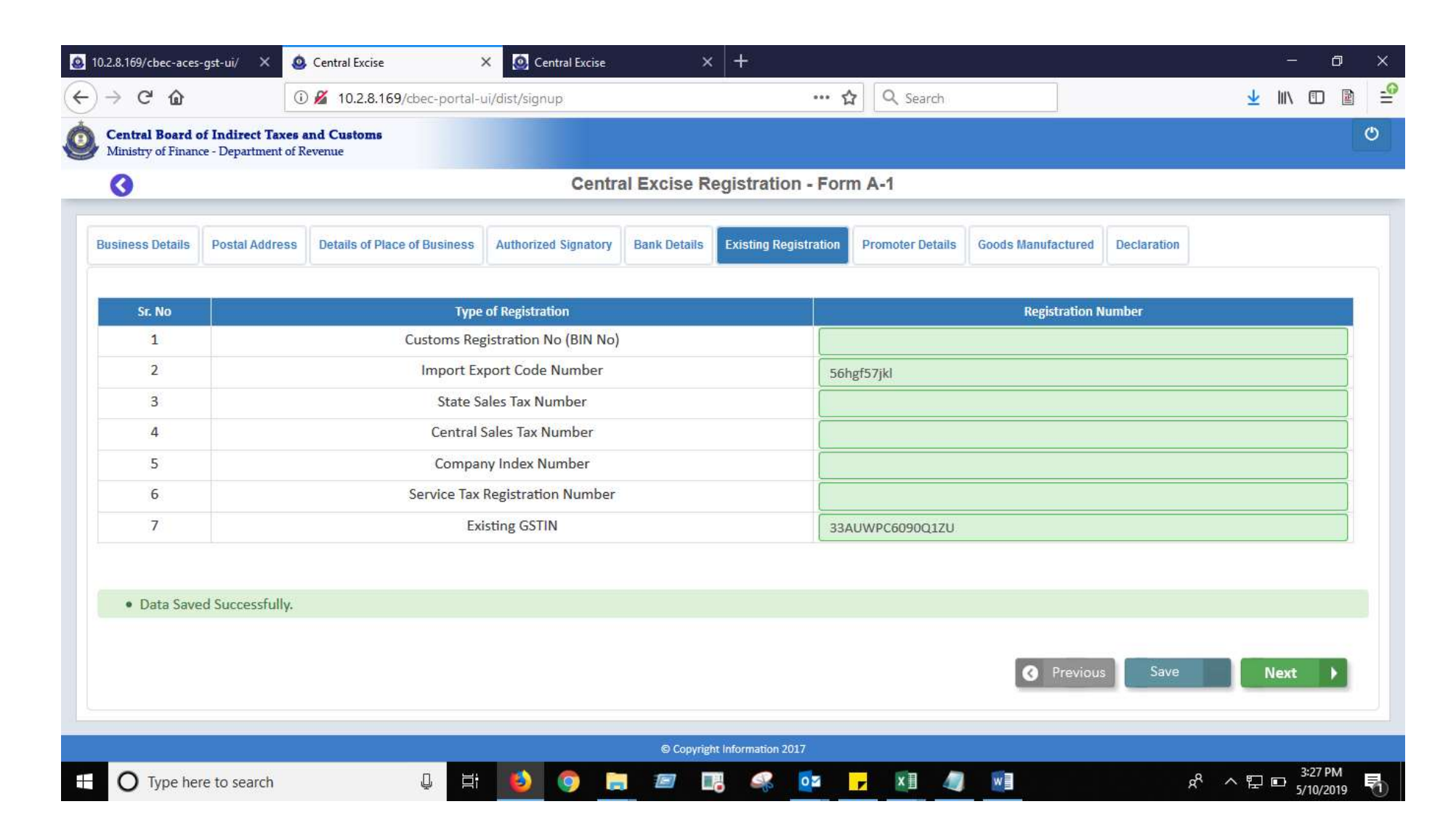

# Details of Promoters/Directors, etc.

| 10.2.8.169/cbec-ace                | s-gst-ui/ 🗙 🧕                                | Central Excise               | × 🙆 Central Excise   | ×              | +                     |                  |                    |             |               | ٥        | × |
|------------------------------------|----------------------------------------------|------------------------------|----------------------|----------------|-----------------------|------------------|--------------------|-------------|---------------|----------|---|
| )→ ℃ 🏠                             | 0                                            | 2 10.2.8.169/cbec-portal-    | uī/dist/sīgnup       |                | *** ና                 | Search           |                    |             | <u>↓</u> III\ |          |   |
| Central Board<br>Ministry of Finar | of Indirect Taxes a<br>ace - Department of R | and Customs<br>evenue        |                      |                |                       |                  |                    |             |               |          | ٢ |
| 3                                  |                                              |                              | Centr                | al Excise R    | egistration - For     | m A-1            |                    |             |               |          |   |
| Business Details                   | Postal Address                               | Details of Place of Business | Authorized Signatory | Bank Details   | Existing Registration | Promoter Details | Goods Manufactured | Declaration |               |          |   |
| Sr. No                             | Name of the Pers                             | on Desi                      | gnation              | Name of B      | uilding PIN           | Office           | Phone Number       | Email       | Act           | ons      |   |
| 1                                  | GRD Jewellery                                | y Pro                        | prietor              | dfds           | 34534                 | 5 9              | 55464645           | fsd@fsd.sss | •             | <b>1</b> |   |
| 2                                  | abirami                                      | Chief Exec                   | cutive Officer       | fs             | 63800                 | 1                | 9870987            | test@fd.ddd | ۰ ۵           | ۲ m      |   |
| Add                                | Download Temp                                | late                         | Browse               | opy of Partner | ListTemplate.xlsx     | Upload File      |                    |             |               |          |   |
| Data Save                          | od Succosefully                              |                              |                      |                |                       |                  |                    |             |               |          |   |
| - Data Jav                         | eu successiuny.                              |                              |                      |                |                       |                  |                    |             |               |          |   |
|                                    |                                              |                              |                      |                |                       |                  | Previo             | us Save     | Next          |          |   |
|                                    |                                              |                              |                      |                |                       |                  |                    |             |               |          |   |
|                                    |                                              |                              |                      |                |                       |                  |                    |             |               |          |   |
|                                    |                                              |                              |                      |                |                       |                  |                    |             |               |          |   |
|                                    |                                              |                              |                      | © Copyrig      | ht Information 2017   |                  |                    |             |               |          |   |

# Details of Goods manufactured

| rd of Indirect Taxe<br>nance - Department of | <b>s and Customs</b><br>f Revenue                                                                         |                                                                                                    |                                                                                                    |                                                                                                    |                                                                                                    |                                                                                                    |                                                                                                    |                                                                                                    |                                                                                                    |                                                                                                    |                                                                                                    |                                                                                                    |
|----------------------------------------------|----------------------------------------------------------------------------------------------------|----------------------------------------------------------------------------------------------------|----------------------------------------------------------------------------------------------------|----------------------------------------------------------------------------------------------------|----------------------------------------------------------------------------------------------------|----------------------------------------------------------------------------------------------------|----------------------------------------------------------------------------------------------------|----------------------------------------------------------------------------------------------------|----------------------------------------------------------------------------------------------------|----------------------------------------------------------------------------------------------------|----------------------------------------------------------------------------------------------------|----------------------------------------------------------------------------------------------------|
|                                              |                                                                                                    |                                                                                                    |                                                                                                    |                                                                                                    |                                                                                                    |                                                                                                    |                                                                                                    |                                                                                                    |                                                                                                    |                                                                                                    |                                                                                                    |                                                                                                    |
|                                              |                                                                                                    |                                                                                                    | Centra                                                                                                    | I Excis                                                                                                    | se Re                                                                                                    | gistration                                                                                                    | - Form                                                                                                    | A-1                                                                                                    |                                                                                                    |                                                                                                    |                                                                                                    |                                                                                                    |
| Postal Address                               | s Details of Place of Business                                                                            | Authoriz                                                                                                    | ed Signatory                                                                                                    | Bank                                                                                                    | Details                                                                                                    | Existing Reg                                                                                                    | gistration                                                                                                    | Promoter Details                                                                                                    | Goods Manufactured Declaration                                                                                                    |                                                                                                    |                                                                                                    |                                                                                                    |
| able Goods to b                              | e Manufactured, Wholesale                                                                                 | or Trade                                                                                                    | d                                                                                                    |                                                                                                    |                                                                                                    | Major                                                                                                    | Excisable                                                                                                    | Goods Used in the                                                                                                    | Manufacture of Final Products                                                                                                    |                                                                                                    |                                                                                                    |                                                                                                    |
| CETSH *                                      | Description                                                                                               |                                                                                                    | Activity                                                                                                    |                                                                                                    | Action                                                                                                    | Sr.No                                                                                                    |                                                                                                    | CETSH                                                                                                    | Description                                                                                                    |                                                                                                    | Action                                                                                                    | n:                                                                                                    |
| 1040 🗸                                       | UNMANUFACTURED<br>TOBACCO; TOBACCO REFUSE -<br>TOBACCO, NOT STEMMED OR                                    | <ul> <li>Ott</li> <li>→</li> </ul>                                                                                                    | ners                                                                                                    | ×                                                                                                    | Î                                                                                                    | 1                                                                                                    | 2401104                                                                                                    | 10 ~                                                                                                    | UNMANUFACTURED TOBACCO;<br>TOBACCO REFUSE - TOBACCO, NOT<br>STEMMED OR STRIPPED : BURLEY                                                                                                    | ۳<br>۲                                                                                                    | â                                                                                                    |                                                                                                    |
| 2060                                         | UNMANUFACTURED<br>TOBACCO; TOBACCO REFUSE -<br>TOBACCO, PARTLY OR                                         | ∧ Wh                                                                                                    | nolesale                                                                                                    | ~                                                                                                    | Î                                                                                                    | 2                                                                                                    | 2401203                                                                                                    | 30 💌                                                                                                    | UNMANUFACTURED TOBACCO;<br>TOBACCO REFUSE - TOBACCO, PARTLY<br>OR WHOLLY STEMMED OR STRIPPED                                                                                                    | · · ·                                                                                                    | Î                                                                                                    |                                                                                                    |
| evious 1 Ne                                  | ext »                                                                                                    |                                                                                                    |                                                                                                    |                                                                                                    |                                                                                                    | 3                                                                                                    | 2401205                                                                                                    | 50 🗸                                                                                                    | Tobacco for manufacture of biris                                                                                                    |                                                                                                    |                                                                                                    |                                                                                                    |
| vnload Template                              | Upload XLS<br>Browse Copy of Majori                                                                       | ExciseGoo                                                                                                    | odsTemplate                                                                                                    | Upload                                                                                                    | File                                                                                                    | 4                                                                                                    | 2402201                                                                                                    | .0 🗸                                                                                                    | Other than filter cigarettes, of length exceeding 65 millimetres                                                                                                    | not<br>.::                                                                                                    | â                                                                                                    |                                                                                                    |
|                                              |                                                                                                    |                                                                                                    |                                                                                                    |                                                                                                    |                                                                                                    | 5                                                                                                    | 2402202                                                                                                    | 20 🔽                                                                                                    | Other than filter cigarettes, of length<br>exceeding 65 millimetres but not<br>exceeding 70 millimetres                                                                                                    | н с                                                                                                    | Ē                                                                                                    |                                                                                                    |
|                                              | ils Postal Address<br>sable Goods to b<br>CETSH •<br>1040 	V<br>2060 V<br>revious 1 Ne<br>wnload Template | Isable Goods to be Manufactured, Wholesale       CETSH     Description       1040     UNMANUFACTURED       TOBACCO; TOBACCO REFUSE -       TOBACCO; TOBACCO REFUSE -       TOBACCO; TOBACO REFUSE -       TOBACCO; TOBACO REFUSE -       TOBACCO; TOBACO REFUSE -       TOBACCO; TOBACO REFUSE -       TOBACCO; TOBACO REFUSE -       TOBACCO; TOBACO REFUSE -       TOBACCO; TOBACO REFUSE -       TOBACCO; TOBACO REFUSE -       TOBACCO; TOBACO REFUSE -       TOBACCO; TOBACO REFUSE -       TOBACCO; TOBACO REFUSE -       TOBACCO; TOBA | iiis       Postal Address       Details of Place of Business       Authoriz         ceristi Description*         1040       UNMANUFACTURED       Otto         1040       UNMANUFACTURED       Otto         1040       UNMANUFACTURED       Otto         2060       UNMANUFACTURED       White         2060       UNMANUFACTURED       White         2060 | Isis       Postal Address       Details of Place of Business       Authorized Signatory         Sable Goods to be Manufactured, Wholesale or Traded         CETSH       Description       Activity         1040       UNMANUFACTURED       Others         TOBACCO; TOBACCO REFUSE -       Vholesale       Others         2060       UNMANUFACTURED       Wholesale         TOBACCO; TOBACCO REFUSE -       Vholesale         TOBACCO; TOBACCO REFUSE -       Vholesale         TOBACCO; TOBACO | IIIS       Postal Address       Details of Place of Business       Authorized Signatory       Bank I         stable Goods to be Manufactured, Wholesale or Traded         CETSH       Description       Activity       Activity         1040       UNMANUFACTURED       Others       Image: Colspan="2">Others         1040       UNMANUFACTURED       Others       Image: Colspan="2">Others         2060       UNMANUFACTURED       Wholesale       Image: Colspan="2">Others         2060       UNMANUFACTURED       Wholesale       Image: Colspan="2">Others         2060       UNMANUFACTURED       Wholesale       Image: Colspan="2">Image: Colspan="2">Others         2060       UNMANUFACTURED       Image: Colspan="2">Wholesale       Image: Colspan="2">Image: Colspan="2">Others         2060       UNMANUFACTURED       Image: Colspan="2">Image: Colspan="2">Others         2060       UNMANUFACTURED       Image: Colspan="2">Image: Colspan="2">Image: Colspan="2"         Image: Colspan="2"           Image: Colspan="2"< | iis Postal Address Details of Place of Business Authorized Signatory Bank Details   Bank Details   Bank Details Bank Details   Bank Details   Bank Details Bank Details   Bank Details   Bank Details Bank Details Bank Details Bank Details Bank Details Bank Details Bank Details Bank Details Bank Details Bank Details Bank Details Bank Details Bank Details Bank Details Bank Details Bank Details Bank Details Bank Details Bank Details Bank Details Details Details Detail | IIIS Postal Address Details of Place of Business Authorized Signatory Bank Details Existing Reg   stable Goods to be Manufactured, Wholesale or Traded   Major I   CETSH Description Activity Action   1040 UNMANUFACTURED Others   TOBACCO; TOBACCO REFUSE -<br>TOBACCO; TOBACCO REFUSE -<br>TOBACC | IIIs       Postal Address       Details of Place of Business       Authorized Signatory       Bank Details       Existing Registration         sable Goods to be Manufactured, Wholesale or Traded       Major Excisable         CETSH*       Description*       Activity*       Action       1       2401104         1040       UNMANUFACTURED       Others       Image: Coord Coord Coo | IIS Postal Address Details of Place of Business Authorized Signatory Bank Details Existing Registration Promoter Details   cable Goods to be Manufactured, Wholesale or Traded   CETSH* Description* Activity* Action   1040 UNMANUFACTURED Others Image: Cerse in the second second se | IIIs       Postal Address       Details of Place of Business       Authorized Signatory       Bank Details       Existing Registration       Promoter Details       Goods Manufactured       Declaration         scable Goods to be Manufactured, Wholesale or Traded       Major Excisable Goods Used in the Manufacture of Final Products       Sr.No       CETSH       Description*       Activity*       Action       1       24011040       UNMANUFACTURED TOBACCO; TOBACCO REFUSE - VITOBACCO; TOBACCO REFUSE - VITOBACCO; TOBACCO REFUSE - TOBACCO; TOBACCO REFUSE - VITOBACCO; TOBACCO REFUSE - VITOBACCO; TOBACCO REFUSE - TOBACCO; TOBACCO REFUSE - TOBACCO; TOBACCO REFUSE - TOBACCO; TOBACCO REFUSE - TOBACCO; TOBACCO REFUSE - TOBACCO; TOBACCO REFUSE - TOBACCO; TOBACCO REFUSE - VITOBACCO; TOBACCO REFUSE - VITOBACCO; TOBACCO REFUSE - TOBACCO; TOBACCO REFUSE - TOBACCO; TOBACCO REFUSE - VITOBACCO; TOBACCO REFUSE - TOBACCO; TOBACCO REFUSE - TOBACCO; TOBACCO REFUSE - VITOBACCO; TOBACCO REFUSE - VITOBACCO; TOBACCO REFUSE - VITOBACCO; TOBACCO REFUSE - VITOBACCO; TOBACCO REFUSE - VITOBACCO; TOBACCO REFUSE - VITOBACCO; TOBACO REFUSE - TOBACCO; TOBACCO REFUSE - VITOBACCO; TOBACCO REFUSE - VITOBACCO; TOBACO REFUSE - VITOBACCO; TOBACO REFUSE - VITOBACCO; TOBACO REFUSE - VITOBACCO; TOBACO REFUSE - VITOBACCO; TOBACO REFUSE - VITOBACCO; TOBACO REFUSE - VITOBACCO; TOBACO REFUSE - VITOBACCO; TOBACO REFUSE - VITOBACCO; TOBACO REFUSE - VITOBACO REFUSE - VITOBACO REFUSE - VITOROV REFUSE - | Is       Postal Address       Details of Place of Business       Authorized Signatory       Bank Details       Existing Registration       Promoter Details       Goods Manufactured       Declaration         scable Goods to be Manufactured, Wholesale or Traded       Major Excisable Goods Used in the Manufacture of Final Products       Scable Goods Used in the Manufacture of Final Products         CETSH       Description       Activity       Action       1       24011040       UNMANUFACTURED TOBACCO; TOBACCO REFUSE - TOBACCO, NOT STEMMED OR STRIPPED : BURLEY       a         2060       UNMANUFACTURED       Wholesale       Image: Tobacco, NOT STEMMED OR STRIPPED : BURLEY       a         2060       UNMANUFACTURED or DOBACCO; TOBACCO REFUSE - V       Wholesale       Image: Tobacco, NOT STRIPPED : BURLEY       a         2060       UNMANUFACTURED or DOBACCO; TOBACCO, PARTLY OR       Wholesale       Image: Tobacco, PARTLY or OR STRIPPED : BURLEY       a         2060       UNMANUFACTURED TOBACCO; TOBACCO, PARTLY OR       Image: Tobacco, PARTLY or OR STRIPPED : BURLEY       a       d       24012030       UNMANUFACTURED TOBACCO; OR STRIPPED : Image: Tobacco, PARTLY or OR WHOLLY STEMMED OR STRIPPED : Image: Tobacco for manufacture of birs       a         2060       Unservice       Image: Tobacco or Stripped image: Tobacco or Stripped image: Tobacco or Stripped image: Tobacco or Stripped image: Tobacco or Stripped image: Tobacco for manufacture of birs       a | Isis       Postal Address       Details of Place of Business       Authorized Signatory       Bank Details       Existing Registration       Promoter Details       Goods Manufactured       Declaration         stable Goods to be Manufactured, Wholesale or Traded       Major Excisable Goods Used in the Manufacture of Final Products       Stable Goods Used in the Manufacture of Final Products         CETSH       Description       Activity*       Action       1       24011040       UNMANUFACTURED TOBACCO; TOBACCO REFUSE - VIDBACCO; TOBACCO, NOT STEMMED OR VIDBACCO; TOBACCO, NOT STEMMED OR VIDBACCO; TOBACCO, REFUSE - VIDBACCO; TOBACCO, REFUSE - VIDBACCO; TOBACCO, REFUSE - VIDBACCO; TOBACCO, PARTIY OR       2       24012030       UNMANUFACTURED TOBACCO; TOBACCO, PARTIY OR       0         evious       1       Next: %       4       24012030       Other than filter cigarettes, of length not exceeding 65 millimetres       0         winload Template       Browse Copy of MajorExciseGoodsTemplate       Upload File       5       24022020       Other than filter cigarettes, of length not exceeding 65 millimetres       0         5       24022020       Other than filter cigarettes, of length not exceeding 70 millimetres       0       0 |

### **Declaration Form**

| 🖾 Inbox x 🥝 Welcome to CBIC GST Portall x 💩 Central Excise x +                                                                                                    | - 0                                            | ×          |
|----------------------------------------------------------------------------------------------------|------------------------------------------------|------------|
| ← → C ■ https://cbic-gst.gov.in/cbec-portal-ui/dist/                                                                                                    | <b>0</b> 4 Å                                   | <b>9</b> : |
| O Central Board of Indirect Taxes and Customs Ministry of Finance - Department of Revenue                                                                                                    | ÷ 1                                            | - 0        |
| M Name : SENTHILVELAVAN BOOMINATHAN Jurisdiction : C:CHENNAI-NORTH > D:NUNGAMBAKKAM > R:RANGE I                                                                                                    | Last Logged In: May 22, 2019, 5:1              | 3:30 PM    |
| Dashboard View Registration History Form A1 Registration                                                                                                    |                                                |            |
| Central Excise Registration - Form A-1                                                                                                    |                                                | _          |
| Business Details Postal Address Details of Place of Business Authorized Signatory Bank Details Existing Registration Promoter Details Goods Manufactured Declaration                                          |                                                |            |
| I, SENTHILVELAVAN BOOMINATHAN hereby declare that the information given in this Application Form is true, correct and complete in every respect and that I am authorised to sign on behalf of the Registrant. |                                                |            |
| Date: 15-05-2019                                                                                                    |                                                |            |
|                                                                                                    |                                                |            |
| Place: Chennal                                                                                                    |                                                |            |
|                                                                                                    | S Previou                                      | JS         |
|                                                                                                    |                                                |            |
|                                                                                                    |                                                |            |
|                                                                                                    |                                                |            |
|                                                                                                    |                                                |            |
|                                                                                                    |                                                |            |
|                                                                                                    |                                                |            |
|                                                                                                    |                                                |            |
|                                                                                                    |                                                |            |
|                                                                                                    |                                                |            |
|                                                                                                    |                                                |            |
|                                                                                                    |                                                |            |
|                                                                                                    |                                                |            |
|                                                                                                    |                                                |            |
|                                                                                                    |                                                |            |
|                                                                                                    |                                                |            |
|                                                                                                    |                                                |            |
| © Copyright Information 2017                                                                                                    |                                                |            |
| 🗄 🔿 Type here to search 🛛 🖟 🗮 💼 🏦 🕿 🙆 🥥 🙋                                                                                                    | x <sup>A</sup> ヘ 記 (1) ENG 14:58<br>23-05-2011 | 5          |

On successful submission of the application, a System response with Application Reference Number (ARN No.) will be generated.

| 10.2.8.169/cbec-a       | aces-gst-ui/ 🗙      | Oentral Excise      | ×                    | Q Central Excise | :           | × +          |               |               |          |                |                  |                         | ?: <u></u>    | ٥          | ×  |
|-------------------------|---------------------|---------------------|----------------------|------------------|-------------|--------------|---------------|---------------|----------|----------------|------------------|-------------------------|---------------|------------|----|
| (←) → ℃ 6               | 6                   | 🛈 🔏 10.2.8.169/     | cbec-portal-ui/dist, | /signup          |             |              | … ☆           | Q Sear        | ch       |                |                  | $\overline{\mathbf{A}}$ | III\ 🗉        |            | -0 |
| Central Boa             | ard of Indirect Tax | of Revenue          |                      |                  |             |              |               |               |          | _              |                  |                         |               | 1          | 5  |
| 0                       |                     | of fill visite      | Success              |                  |             |              |               |               |          |                |                  |                         |               |            |    |
| Business Deta           | ifs Postal Addre    | ss Details of Place | Your Appli           | cation Referen   | ce No. (ARN | ) 2605201900 | 00004 is Succ | cessfully ger | nerated. | anufactured    | Declaration      |                         |               |            |    |
| i, RAKESH<br>Registrant | RANJAN PARIDA       | hereby declare tha  | t the                |                  |             |              |               |               | Close    | l that I am ai | uthorised to sig | n on behal              | lf of the     |            |    |
| Date:                   |                     |                     |                      |                  |             |              |               |               |          |                |                  |                         |               |            |    |
| Place:*                 |                     |                     |                      |                  |             |              |               |               |          |                |                  |                         |               |            |    |
| Chenna                  |                     |                     |                      |                  |             |              |               |               |          |                |                  |                         |               |            |    |
| • Data S                |                     | ¥-                  |                      |                  |             |              |               |               |          |                |                  |                         |               |            |    |
|                         |                     |                     |                      |                  |             |              |               |               |          | O Previous     | Save             | SI SI                   |               | 0          |    |
|                         |                     |                     |                      |                  |             |              |               |               |          |                |                  |                         |               |            |    |
|                         |                     |                     |                      |                  |             |              |               |               |          |                |                  |                         |               |            |    |
|                         |                     |                     |                      |                  |             |              |               |               |          |                |                  |                         |               |            |    |
|                         |                     |                     |                      |                  |             |              |               |               |          |                |                  |                         |               |            |    |
|                         |                     |                     |                      |                  |             |              |               |               |          |                |                  |                         |               |            |    |
| 🗄 🔿 Туре                | here to search      |                     |                      | ) 📀 🛛            |             | <b>II</b> 4  | 02            | ► ×∃          |          |                | Ŕ                | · ^ 烥                   | 3:34<br>5/10/ | PM<br>2019 |    |

The applicant can access the portal with the Temporary Reference Number (TRN) as login and view the Application filed and the Acknowledgement Receipt generated, with reference to the cited ARN, on the Taxpayer dashboard.

| 🧕 10.2.8.169/cbec-aces-gst-ui/ 🛛 🗙                              | Q Central Excise                | × 🧕 c                | Central Excise | × | +   |          |   |    | <u> </u> | ٥ | ×          |
|-----------------------------------------------------------------|---------------------------------|----------------------|----------------|---|-----|----------|---|----|----------|---|------------|
| ↔ ∀ ↔                                                           | 🛈 🔏 10.2.8.169/cbe              | c-portal-ui/dist/sig | nup            |   | … ☆ | Q Search | 下 | 11 | \ [      |   | - <b>@</b> |
| Central Board of Indirect Ta<br>Ministry of Finance - Departmen | xes and Customs<br>t of Revenue |                      |                |   |     |          |   |    |          | 1 | ୯          |

Welcome to DashBoard

| _                 |                     | Υ               |                              |                               |
|-------------------|---------------------|-----------------|------------------------------|-------------------------------|
| SiNo              | ARN                 | Submission Date | Status                       | View Acknowledgement Receipt  |
| 1                 | 260520190000004     | 10-05-2019      | Pending for Approval         | View Acknowledgement Receipt  |
|                   |                     |                 |                              |                               |
|                   |                     |                 |                              |                               |
|                   |                     |                 |                              |                               |
|                   |                     |                 |                              |                               |
|                   |                     |                 |                              |                               |
|                   |                     |                 |                              |                               |
|                   |                     |                 |                              |                               |
|                   |                     |                 |                              |                               |
|                   |                     |                 |                              |                               |
|                   |                     |                 |                              |                               |
|                   |                     |                 |                              |                               |
|                   |                     |                 |                              |                               |
| javascript:void(0 | );                  |                 | © Copyright Information 2017 |                               |
| 0                 | Type here to search | Q 🗄 🙆 🌍 🚍       | 📨 🖪 🥰 🔽 🗾                    | 4 · 문 다 334 PM<br>5/10/2019 륏 |

On submission of the application for registration, the application will go to the proper officer for verification and approval. Once approved the Registration Certificate bearing distinct Registration Number would be generated.

After generation of RC, the applicant can login to the Portal with Central Excise Registration Number as Username and the temporary password communicated through email and mobile.

On first such login the applicant will have to change mandatorily the password as below:

| Central Excise                                           | × 🧕 Central Excise × +                                              |                                              | - 0 ×                                                   |
|----------------------------------------------------------|---------------------------------------------------------------------|----------------------------------------------|---------------------------------------------------------|
| ↔ ↔ ↔ ↔                                                  | <ol> <li>         ④ 10.2.8.169/cbec-portal-ui/dist/     </li> </ol> | 90% ··· ☆ Q Search                           | III\ 🗈 🖻 🖆                                              |
| Central Board of Indired<br>Ministry of Finance - Depart | ct Taxes and Customs<br>tment of Revenue                            |                                              |                                                         |
|                                                          |                                                                     |                                              |                                                         |
|                                                          |                                                                     |                                              |                                                         |
|                                                          |                                                                     |                                              | -                                                       |
|                                                          | Taxpayer Login                                                      |                                              |                                                         |
|                                                          | PDDPR2345TEM001                                                     |                                              |                                                         |
|                                                          | FcAA8QHw ()                                                         | Existing User Sorgot Password Unlock account |                                                         |
|                                                          | 9Bzbf                                                               |                                              |                                                         |
|                                                          | oBzhf a                                                             | 🛃 New User                                   |                                                         |
|                                                          |                                                                     | 🖹 New Registration 📄 TRN Login               |                                                         |
|                                                          | LOGIN RESET                                                         |                                              |                                                         |
|                                                          |                                                                     | <b>Q</b> Know your Jurisdiction              |                                                         |
|                                                          |                                                                     |                                              | _                                                       |
|                                                          |                                                                     |                                              |                                                         |
|                                                          |                                                                     |                                              |                                                         |
|                                                          |                                                                     | © Copyright Information 2017                 | 200/441920000                                           |
| Type here to :                                           | search 🛛 🖳 🖾 🌍 📄 🛽                                                  | er 📭 🕼 🔯 🦵 🔽                                 | x <sup>R</sup> ∧ 腔 ☜ <sup>12:56 PM</sup><br>5/13/2019 록 |

| Q Central Excise                                       | × 🙆 Central Excise × +                                                                                                    |                                    | - 0 ×                   |
|--------------------------------------------------------|----------------------------------------------------------------------------------------------------|------------------------------------|-------------------------|
| (←) → C <sup>a</sup>                                   | <ol> <li> <sup>(1)</sup> <sup>(1)</sup></li></ol> | 90% ··· ☆ Q Search                 | III\ 🖸 🖹 🖆              |
| Central Board of Indire<br>Ministry of Finance - Depar | ct Taxes and Customs<br>tment of Revenue                                                                                                    |                                    |                         |
|                                                        |                                                                                                    |                                    |                         |
|                                                        |                                                                                                    |                                    |                         |
|                                                        |                                                                                                    |                                    |                         |
|                                                        | Change Your Password                                                                                                    |                                    |                         |
|                                                        | Current Password                                                                                                    | A Existing User                    |                         |
|                                                        | New Password                                                                                                    | 🙆 Forgot Password 🔓 Unlock account |                         |
|                                                        | Confirm New Password                                                                                                    |                                    |                         |
|                                                        |                                                                                                    | <b>&amp;</b> ⊢ New User            |                         |
|                                                        |                                                                                                    | New Registration TRN Login         |                         |
|                                                        | SUBMIT                                                                                                    |                                    |                         |
|                                                        |                                                                                                    | <b>Q</b> Know your Jurisdiction    |                         |
|                                                        |                                                                                                    |                                    |                         |
|                                                        |                                                                                                    |                                    |                         |
|                                                        |                                                                                                    |                                    |                         |
|                                                        |                                                                                                    | © Copyright Information 2017       |                         |
| Type here to                                           | search 🖳 📮 🚺 🧿 듡 1                                                                                                    | 📨 🖪 🚅 🔽 🗾 🖉 👘 🖉                    | M 12:57 PM<br>5/13/2019 |

| Central Excise                                            | × 🙆 Central Excise × +               |                                    | - 0                         |
|-----------------------------------------------------------|--------------------------------------|------------------------------------|-----------------------------|
| → C'<br>                                                  | ① 2 10.2.8.169/cbec-portal-ui/dist/  | (90%) •••• 🟠 🔍 Search              |                             |
| Central Board of Indirect<br>Ministry of Finance - Depart | t Taxes and Customs tment of Revenue |                                    |                             |
|                                                           |                                      |                                    |                             |
|                                                           |                                      |                                    |                             |
|                                                           |                                      |                                    |                             |
|                                                           | Change Your Password                 |                                    |                             |
|                                                           |                                      | * Evicting   car                   |                             |
|                                                           |                                      | A Forgot Password C Unlock account |                             |
|                                                           |                                      |                                    |                             |
|                                                           |                                      | 🌲 New User                         |                             |
|                                                           |                                      | New Registration TRN Login         |                             |
|                                                           | SUBMIT                               |                                    |                             |
|                                                           |                                      | ♥ Know your Jurisdiction           |                             |
|                                                           |                                      |                                    |                             |
|                                                           |                                      |                                    |                             |
|                                                           |                                      |                                    |                             |
|                                                           |                                      | © Copyright Information 2017       |                             |
|                                                           | search 🔒 🗮 🌖 💿 🚍                     | 💌 💷 🔍 🚾 🙀 🕼 🕅                      | 12:57 PM<br>▶ 型 型 5(13(7010 |

Thereafter the tax payer is facilitated to pursue any online transactions like e-filing of return, e-payment of taxes, etc. through the said CBIC Tax payer portal <u>www.cbic-gst.gov.in</u>.

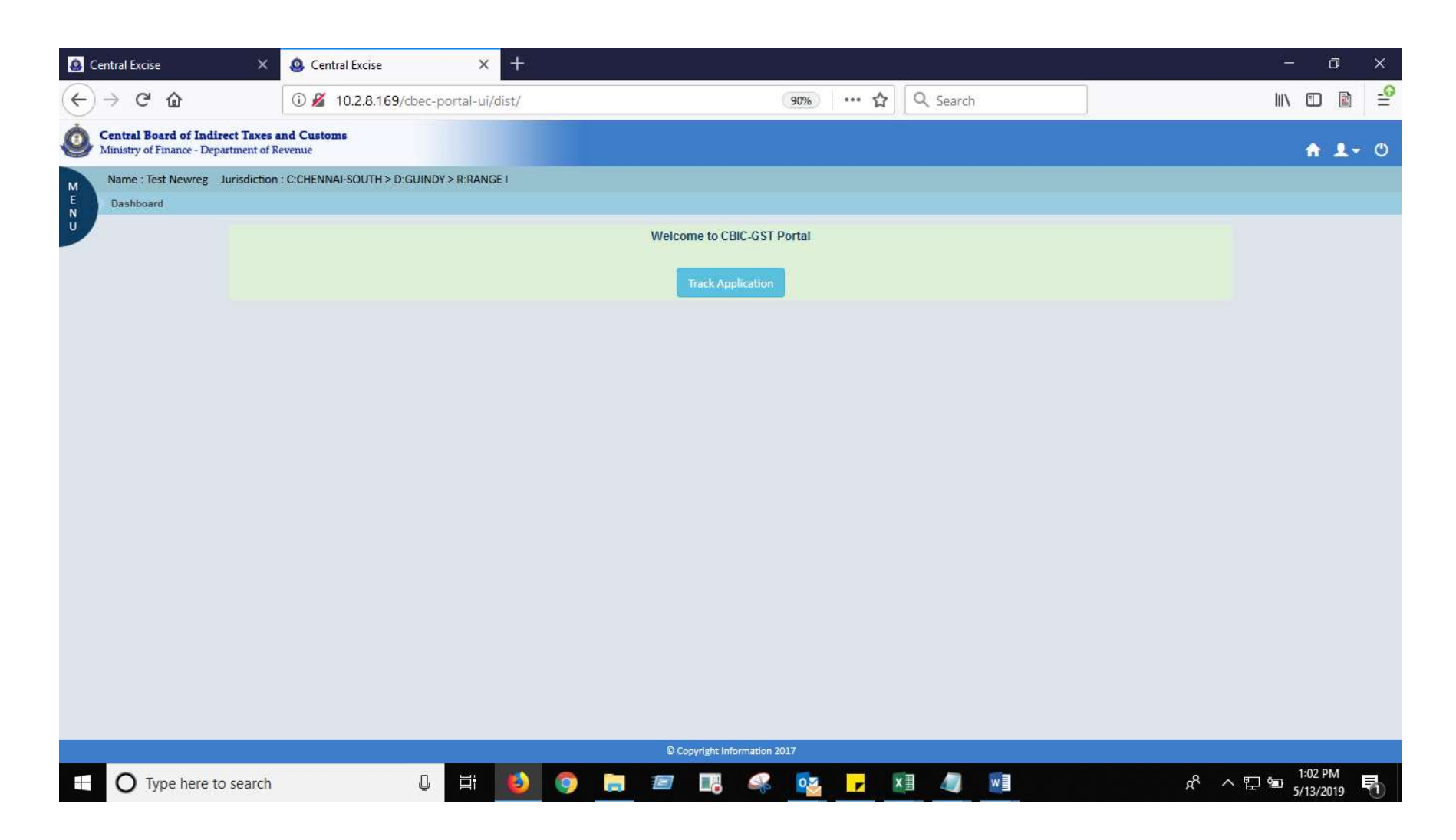

If the Taxpayer is facing any issue while accessing the CBIC GST portal or changing the Password, the Taxpayer can contact the **cbecmitra helpdesk** either through calling the toll free number-**18001200232** or through <u>mail-cbecmitra.helpdesk@icegate.gov.in</u> for resolution.